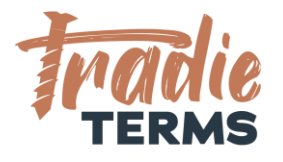

# HELPSHEET: HOW TO ADD TERMS OF ENGAGEMENT TO YOUR WEBSITE

#### Purpose

In this help sheet we provide you with guidance on how to publish your **terms of** engagement to your website.

## **Key Information**

- Your terms of trade must be offered to your customer to view and be accepted **before** you perform the work or services if they are to apply.
- It is highly recommended to **publish your terms of engagement/service** to your **website** to offer you the option to **link** your terms of trade to:
  - Quotes/Estimates/Services Proposals
  - Invoices
  - Booking Forms
  - Emails
  - Engagement Letters
- This option enables your clients to view and read your terms of engagement easily.
- It is also a convenient way to reduce the space used inside quotes/service proposals and estimates as only a hyperlink to your web page containing your terms of engagement or the full webpage address (URL) is required to be added to your key quoting and booking documents.

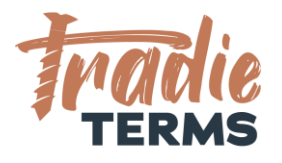

### How to Add Terms of Engagement to Your Website

You can load terms of trade to your website in two ways.

Method 1 | Add a Web Page with the copied text from your Tradie Terms Template This is a more complex option as it requires all text to be copied and reformatted into a separate web-page.

Click here for an example of a client who has loaded their terms & conditions as text on a page.

Method 2 | Load a PDF Version of Your Terms of Engagement to Your Website This is a less complex option as it only requires you to add a PDF to your website as a media file and create a link to this on a new web-page.

Click here for an example of a client who has loaded a PDF to their website.

**TROUBLESHOOTING:** You may need to ask your web designer to assist you if you are not confident with web uploads

#### How to Name Your Webpage

It is essential that your customers can access your Terms of Engagement easily. Using a standard naming format assists.

Common options include: www.website.co.nz/terms-of-engagement www.website.co.nz/terms-of-service

### Where to Locate Link to Your Terms of Engagement

Typically this is located at the footer of your website.

See examples below:

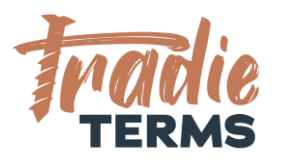

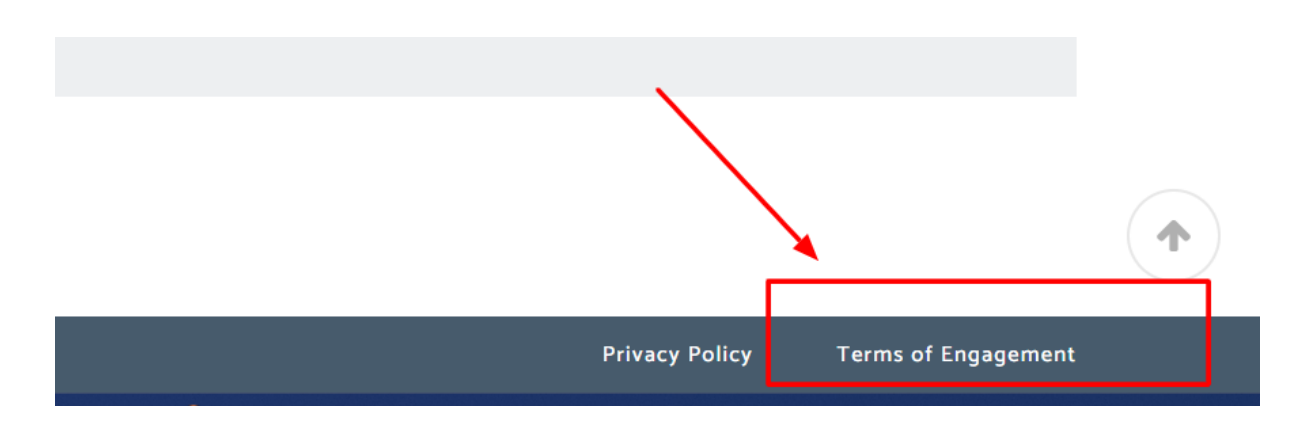

To enable your clients to easily navigate to your terms of trade, it is common to locate them in the **footer area** of your website.

END OF HELPSHEET